## - 管理者編一 利用者パソコンの変更、利用者電子証明書の再発行

利用者パソコンの変更、利用者電子証明書の再発行

利用者メニューをご利用のパソコンを変更される場合、または利用者の 電子証明書を失効(有効期限の経過等)された場合等は、管理者メニュ ーから利用者の電子証明書を再発行するお手続きが必要です。

> 利用者のパソコンの変更、利用者の電子証明書の再発行 の手順は、以下のとおりです。

1. 管理者メニューから「利用者の電子証明書」を再発行する。

2. 今後、利用するパソコンで「利用者の電子証明書」を取得する。

3.2.のパソコンで「利用者ログイン」をする。

1.「利用者の電子証明書」の再発行手続き(管理者の操作)

(1) 管理者ログインからログインし、「ご契約先管理情報変更」から 「利用者情報登録/変更」をクリックしてください。

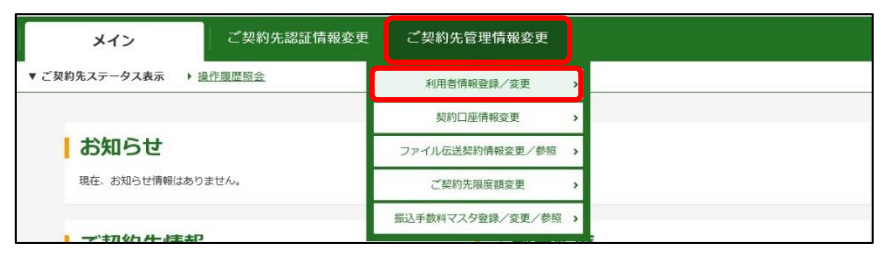

(2)電子証明書を再発行する利用者を選択のうえ、+変更・登録抹消・ 各種設定・利用者ワンタイムパスワードをクリックしてください。

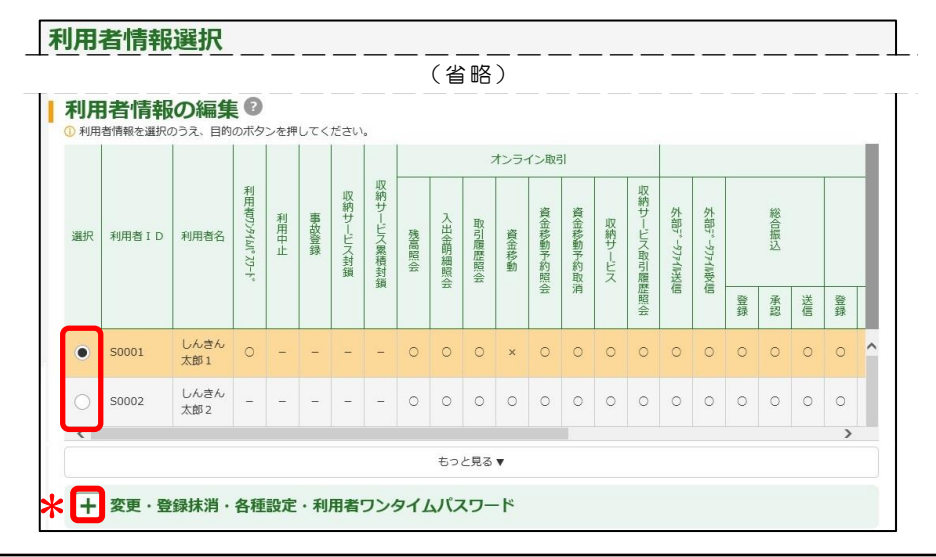

管理者の電子証明書はセキュリティ上の観点から、インターネット バンキングから再発行できません。 管理者メニューをご利用のパソコンを変更されたい場合、または、 管理者の電子証明書を失効(有効期限の経過等)された場合等は、 所定の依頼書をお取引店にご提出のうえ、お手続きください。

| 一管理者編一 利                                                                         | 用者パソコンの変更、              | 、利用者電                | 子証明        | 書の再発行                     |
|----------------------------------------------------------------------------------|-------------------------|----------------------|------------|---------------------------|
| 3) 変更をクリック                                                                       | フしてください。                |                      |            |                           |
| <ul> <li>変更・登録抹消・各種設</li> <li>利用者情報の変更・登</li> <li>③ 選択した利用者情報を変更する場合は</li> </ul> | 定・利用者ワンタイムバスワード         | <ださい。<br><b>&gt;</b> |            |                           |
| 4)画面に表示され                                                                        | ている「利用者ID               | 」を確認のう               | え「         | 再発行」を選択                   |
| し「ご契約先確                                                                          | 認暗証番号」を入力後              | 、ОКをクリ               | ック         | してください。                   |
| 利用者情報変更                                                                          |                         |                      |            |                           |
| ↓ 利用者情報の変更 <sup>②</sup>                                                          |                         |                      |            |                           |
| 利用者 I D                                                                          | 50001                   |                      | – M        | emoー<br>田老人D人は、次の         |
| т                                                                                | (省略)                    |                      |            | 用有「D」は、次の<br> 用者電子証明書の取得】 |
| 利用者電子証明書の再<br>                                                                   | 発行・失効 🛿                 |                      | 画面         | で使用しますので、該当               |
| 電子証明書発行番号                                                                        | 001                     |                      | (1) 不过     | 用有にこ週知くにさい。               |
| 電子証明書ステータス                                                                       | 有効                      |                      |            |                           |
| 電子証明書発行データ登録日<br>                                                                | 2022年10月01日             | 子証明書を継続する            |            | i発行 ○ 失効                  |
| 電子証明書有効期間終了日時                                                                    | 2023年10月02日             |                      |            |                           |
| 電子証明書                                                                            | 3 現在の電子証明書を継続する ④ 再発行   | ○失効                  |            |                           |
| L                                                                                | (省略)                    |                      | · <u> </u> | 1.                        |
| こ契約先確認暗証番号                                                                       | の入力 🛛                   |                      |            |                           |
| 以上の内容を確認のうえ、ご契約先確認暗証                                                             | 番号を入力し、「OK」ボタンを押してください。 |                      |            |                           |
| ご契約先確認暗証番号 が                                                                     | •••••                   |                      |            |                           |
|                                                                                  | ок >                    |                      |            |                           |
|                                                                                  |                         |                      |            |                           |

※「利用者の電子証明書」の取得操作には、ワンタイムパスワード(トークン) が必要です。現在、該当の利用者にワンタイムパスワード(トークン)を登録 していない場合は、別途ワンタイムパスワード(トークン)の登録が必要です。 登録方法は、【ご契約先向け簡易マニュアル 管理者編

**ワンタイムパスワード(トークン)の設定**をご参照ください。

「利用者の電子証明書」の取得操作に必要な情報は以下のとおりです。 ①契約者 | D(お客様カードに記載の11桁の数字) ②利用者 | D(上記で確認したお客さま任意の | D) ③利用者暗証番号(利用者自身が設定した暗証番号) ④ワンタイムパスワード(利用者の業務で使用するトークン) 管理者から利用者に、①契約者 | D、②利用者 | D</u>をご通知ください。 利用者の設定は、今後利用者が利用するパソコンで行ってください。

## ·管理者編一 利用者パソコンの変更、利用者電子証明書の再発行

- 2.「利用者の電子証明書」の取得(利用者の操作)
- (1)今後、利用者メニューをご利用になるパソコンで、利用者ログイン
   をクリックし、電子証明書取得をクリックしてください。

| 利用者ログイン                                                          | 影台和照片小口应来到 10月上份指生                                                                                                    |
|------------------------------------------------------------------|----------------------------------------------------------------------------------------------------|
| 重要なお知らせ                                                          | >過去のお知らせはごちら<br>○過去のお知らせはごちら<br>回日のもうももちく一日の日の<br>回日のもうしましては、大知らてく知用は時期                                                                                                    |
| 2022/03/17 シティ信金ビジネスタイレクトの画面                                     | リニューアルのご案内                                                                                                    |
| 2022/02/04 Windows11の利用について                                      | インターネットバンキングを     安全にご利用いただくために                                                                                                    |
| 2022/02/04 ご利用推奨環境の変更について                                        |                                                                                                    |
| 2022/01/07 セキュリティソフト [Rapport] のア                                | <u>ップデートについて</u> 利用者ログイン                                                                                                    |
| 2021/11/29 【ご契約先向け簡易マニュアル】操作                                     | <u>方法のご案内を追加しました。</u> マ 管理者の方による利用登録が<br>お済みの方                                                                                                    |
| セキュリティ対策を必ず実施してくだ                                                | きい 管理者ログイン                                                                                                    |
| インターネットバンキングの不正利用による被害防止                                         | のため、ご利用のパソコンには必ずセキュリティ                                                                                                    |
| インターネットバンキングの不正利用による被害防止                                         | のため、ご利用のパワコンには必ずセキュリティ 全型など情報設定はこちら (省略)                                                                                                    |
| インターネットバンキングの不正利用による被害防止<br>電子証明書方式                              | のため、ご利用のパリコンにはあずせキュリティ<br>(省略)<br>(インドロークローク)<br>(インドローク)<br>(インドローク)<br>(イン)<br>(イン)<br>(イン)<br>(イン)<br>(イン)<br>(イン)<br>(イン)<br>(イン |
| インターネットバンキングの不正利用による被害的山<br>電子証明書方式<br>電子証明書取得<br>*初めての方はこちらから*● | aca. さ時のパリコンにはめずせキュリティ<br>(省略)<br>よくあるご質問<br>・・・・・・・・・・・・・・・・・・・・・・・・・・・・・・・・・・・・                                                                                                    |

- ※「Internet Explorer」および 「Microsoft Edge(IE モード)」 以外のブラウザソフトでは、 電子証明書の取得ができません。
- (2)管理者から通知された「契約者 | D」・「利用者 | D」および従来の 利用者メニューでご利用の「利用者暗証番号」を入力し次へをクリ ックしてください。

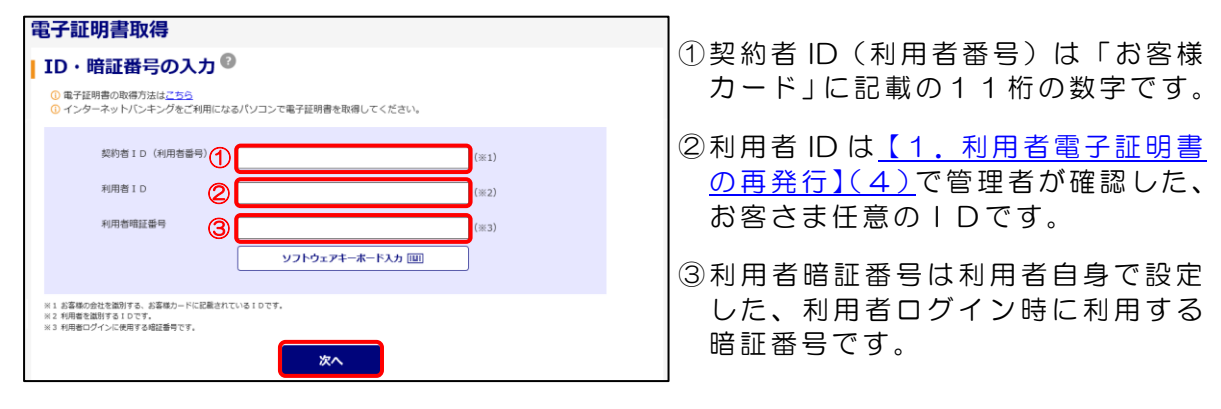

(3)「ワンタイムパスワード」を入力し 電子証明書取得をクリックしてく ださい。

| 電子証明書取得                                                                                                    |  |  |  |  |  |
|----------------------------------------------------------------------------------------------------|--|--|--|--|--|
| 暗証番号の入力         ②           ① 電子証明書の取得方法は <u>ごちら</u>                                                                                                    |  |  |  |  |  |
| ワンタイムノスワード (※1)                                                                                                    |  |  |  |  |  |
| <ul> <li>※1 資金稼動などに使用する、トークンに表示された6桁の数字です。</li> <li>(日子証明書取得)</li> <li>ワンタイムパスワード</li> <li>ワンタイムパスワード</li> <li>「1」ボタンを押して、トークンに表示された<br/>6桁の数字をパスワード<br/>トークンに表示された<br/>6桁の数字をパスワード<br/>入力解に入力して<br/>ください</li> <li>第四にパスワードは満転して<br/>役所できませんので、都たな<br/>がスワードを目をした<br/>(公式ワードできませんので、都たな<br/>がないていードははESす<br/>とて必要示はます)</li> <li>(日本)</li> </ul> |  |  |  |  |  |

#### -管理者編一 利用者パソコンの変更、利用者電子証明書の再発行

(4)「Webアクセスの確認」等の画面が表示されますので、<u>はい</u>と<u>OK</u> をクリックし、「<u>電子証明書のインストールが完了しました</u>」の文言 を確認してください。 **このウィンドウを閉じる**をクリックしてください。

Web アクセスの確認 Web アクセスの確認 この Web サイトはユーザーの代わりにデジタル証明書の操作を実行します。 この Web サイトはユーザーの代わりにデジタル証明書の操作を実行します。 A A https://www03.shinkin-ib.jp/sscm/client/userEnroll11.htm?b\_c=16358cc \_e=08ta\_u=28tc\_t=0 https://www03.shinkin-ib.jp/sscm/client/userEnroll11.htm?b\_c=16358cc \_e=08ta\_u=28tc\_t=0 ザーの代わりにデジタル証明書を操作できるのは、既知の Web サイトだけに制 ザーの代わりにデジタル証明書を操作できるのは、既知の Web サイトだけに制 限する必要があります。 この操作を許可しますか? 限する必要があります。 この操作を許可しますか? (はい(<u>Y</u>) (はい(Y) いいえ(N) いいえ(N) 電子証明書のインストールが完了しました 新しい RSA 交換キーを作成します しんきん法人IB認証局 アプリケーションは保護されたアイテムを作成しています。 Z 電子証明書のインストールが完了しました 「使用のパシコンへ電子証明書がインストールされました。 ジインを行う場合は、この電子証明書を使用してログインし 「中」であることを 電子証明書情報 ご確認ください。 Country = JP Oreanization = The Shinkin Banks Information System Center Co.Ltd. Oreanizational Unit = Shinkin Internet Banking Intermediate CA Oreanizational Unit = IssuedCount - 003 Common Name = CryptoAPI 秘密キー シリアル番号 = ※ この電子証明書がインストールされたパソコン以外ではログインできません。 ※ 電子証明書の有効期間は1年です。 セキュリティレベル - 中 セキュリティレベルの設定(S)... このウィンドウを閉じる キャンセル 詳細(<u>D</u>)... おける各コンテンツは、著作権によって保護されています OK しんきん電子証明書認証局 電子証明書発行処理中 電子証明書の発行処理中です。処理が完了するまで、Webブラウザを終了しないでください。 また、「中止」ボタンおよび「最新の情報に更新」ボタンの操作も行わないでください。 本Webサイト上における各コンテンツは、著作権によって保護されています。

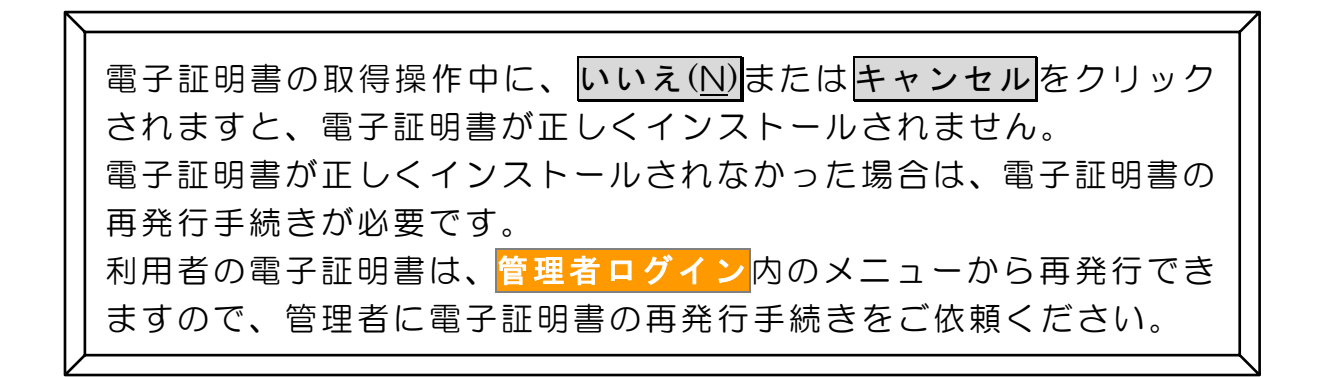

#### ・管理者編一 利用者パソコンの変更、利用者電子証明書の再発行

- 3. 利用者ログイン(利用者の操作)
- (1)新しく利用者の電子証明書を取得したパソコンで利用者ログインを
  - クリックし、電子証明書方式 利用者ログインをクリックしてくだ さい。

| インターネットバンキングサービス                                 | フト               | シティ 福田 こうそんタイレットに用するため、9000<br>大阪シティ 信用金庫 事務部<br>06-6201-3061<br>受付約5 平日 9:00~18:00 |
|--------------------------------------------------|------------------|-------------------------------------------------------------------------------------|
| 利用者ログイン                                          |                  |                                                                                     |
| 重要なお知らせ                                          | >過去のお知らせはこちら     | しんきんATM監視センター<br>06-6454-6631                                                       |
| 2022/03/17 シティ信金ビジネスタイレクトの画面                     | リニューアルのご案内       | まで、上記受付時間内にお問い合わせください。                                                              |
| 2022/02/04 Windows11の利用について                      | î                | <ol> <li>インターネットパンキングを<br/>安全にご利用いただくために</li> </ol>                                 |
| 2022/02/04 ご利用推奨環境の変更について                        |                  |                                                                                     |
| 2022/01/07 セキュリティソフト [Rapport] のア                | <u>ップデートについて</u> | 利用者ログイン                                                                             |
| 2021/11/29 【ご契約先向け簡易マニュアル】操作                     | 与法のご案内を追加しました。   | 管理者の方による利用登録が<br>お済みの方                                                              |
| セキュリティ対策を必ず実施してくださ                               | さい               | 管理者ログイン<br>開設確認、利用者情報登録<br>変更など情報設定はこちら                                             |
|                                                  | (省略)             |                                                                                     |
| a子証明書方式                                          |                  | ● 1、正利用被告の相関対象                                                                      |
|                                                  |                  | → シティ信金                                                                             |
| 電子証明書取得<br><sup>●</sup> 初めての方はこちらから <sup>®</sup> | よくあるご質問          | でんさいサービス                                                                            |

(2)<u>利用者の電子証明書</u>が表示されていることを確認し、**OK**をクリック してください。

| Windows セキュリティ<br>証明書の選択                         | × |                                   |
|--------------------------------------------------|---|-----------------------------------|
| サイト www01.shinkin-ib.jp に対する資格情報が必要です:           |   |                                   |
| 00009876543 riyousya 1635                        |   |                                   |
| 発行者: Shinkin Internet Banking<br>Intermediate CA |   |                                   |
| 有効期間: 2021/03/26から 2022/03/27                    |   |                                   |
| 証明書のプロパティを表示します<br>その他                           |   | 利用者の電子証明書には、                      |
| 00009876543 riyousya 1635                        |   | Г00009876543 <u>riyousya</u> 1635 |
| 発行者: Shinkin Internet Banking<br>Intermediate CA |   | (契約者 ID + <u>利用者 ID</u> + 1635)   |
| 有効期間: 2021/03/26 から 2022/03/27                   |   | が表示されています                         |
| OK +ャンセル                                         |   |                                   |

※利用者 | Dが含まれていない電子証明書(管理者の電子証明書等)を選択すると エラーとなり、利用者ログインができません。

(3) 許可をクリックしてください。

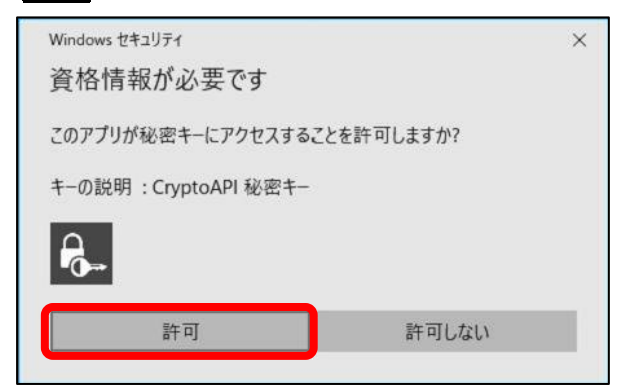

# -管理者編一 利用者パソコンの変更、利用者電子証明書の再発行

(4)利用者暗証番号を入力し、**ログイン**をクリックしてください。

| 利用者ログイン  |                            |                      |
|----------|----------------------------|----------------------|
| 暗証番号の入力® |                            | ※利用者暗証番号は、           |
| 利用者暗証番号  | ソフトウェアキーボードを開く Ⅲ       クリア | 利用者自身で設定した従来の暗証番号です。 |

(5) <mark>次へ</mark>をクリックしてください。

| しんきん 太郎 様 への重要なお知らせ                  |
|--------------------------------------|
| + 定期的に「利用者暗証番号」の変更をお願いします            |
| ──────────────────────────────────── |
| 全てのお知らせをしばらく表示しない                    |
| (なべ) *                               |

(6)利用者ログインが完了しました。 残高照会やお振込みなどの各種業務を行ってください。

| メイン          | オンライン取引 | ファイル伝送 | 収納サービス | 利用者情報変更 |
|--------------|---------|--------|--------|---------|
| ▼ 利用者ステータス表示 |         |        |        |         |
|              |         |        |        |         |
| お知らせ情報はあり    | Dattor  |        |        |         |
| 現在、お知らせ情報はあり | りません。   |        |        |         |

※利用者が行う、残高照会や各種お振込みなどの操作方法は、 各種メニューごとにホームページでご案内しております。

| 詳しくは.       | ご契約先向け簡易マニュア<br>"操作方法はこちらから" | IL |      |       |       |
|-------------|------------------------------|----|------|-------|-------|
| <u>【ご契約</u> |                              | 利月 | 日者編】 | _をご参照 | ください。 |
|             |                              |    |      |       |       |

| 現在、設定されている「利用者暗証番号」がご不明の場合は、              |
|-------------------------------------------|
| <mark>管理者ログイン</mark> 内のメニューから変更できますので、管理者 |
| にお問い合わせください。                              |
| 設定方法は、【 ご契約先向け簡易マニュアル 管理者編                |
| 利用者のロック解除、利用者の各種暗証番号の再設定 】を               |
| ご参照ください。                                  |
|                                           |